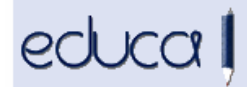

## CAMBIOS EN EDUCA

- 1. Para los centros de FP se han añadido dos nuevos estados de asignatura: Reconocido con nota y Convalidado 5:
  - a. **Reconocido con nota:** un módulo tendrá este estado cuando se haya cursado en otro ciclo LOE y tenga igual denominación, duración, objetivos y criterios de evaluación y contenidos que el correspondiente del ciclo en el que está matriculado.
  - b. **Convalidado 5:** para calcular la nota media del ciclo, los módulos que tengan este contado, computarán como 5

| Matricula completa<br>ignaturas Obligatorias                                                                                                    |                                                                                                    | _                 |
|----------------------------------------------------------------------------------------------------|----------------------------------------------------------------------------------------------------|-------------------|
| visponibles                                                                                                    | Matrícula del Alumno                                                                                                    |                   |
| Comunicación empresarial y atención al cliente<br>Operaciones administrativas de compra-venta<br>Tratamiento informático de la información I<br>Técnica contable<br>Operaciones administrativas de recursos<br>humanos<br>Inglés Básico I<br>Operaciones auxiliares de gestión de tesorería I<br>Gestión de contenidos en páginas Web | Comunicación empresarial y ate<br>cliente<br>Operaciones administrativas de<br>Estado<br>Reconocido con nota<br><u>Convalidada-5</u><br>Convocatoria inicial<br>1<br>Cancelar Gu | ardar<br>ars vvev |

- 2. Se han incorporado al historial de la ESO las siguientes etapas:
  - Secundaria Obligatoria Para Adultos Presencial LOE
  - Secundaria Obligatoria Para Adultos Distancia LOE
  - Pruebas Libres Graduado en ESO
- **3.** En las direcciones de alumnos, profesores y PAS, en el campo localidad se va a mostrar la localidad y el municipio entre paréntesis.
- **4.** Se ha añadido a los usuarios un **nuevo nombre de usuario**. Ese nombre se ha generado con la inicial del nombre, el primer apellido y dependiendo de la longitud del apellido algunos caracteres del segundo apellido.

Este usuario sirve para entrar en Educa gestión (para los profesores) y en Educa familias. También se utilizará en la nueva aplicación de mensajería que próximamente se va a integrar en Educa.

Se ha incorporado este nombre en diferentes opciones de la aplicación: en Alumnado -> Exportar alumnado, en listados, en Centro -> Acceso -> Gestión de usuarios, en el formulario de cambio de contraseña...

Cuando se accede por primera vez a Educa, no se puede entrar con este usuario.

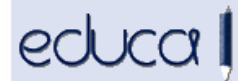

5. A los conserjes se les ha añadido la opción de menú Personal -> PAS -> Mis datos. Desde ahí podrán cambiar la contraseña de su cuenta google.

| → PAS   · Mis datos | R Gestión del Personal Datos del personal del centro                |
|---------------------|---------------------------------------------------------------------|
|                     | Todo este menú será sensible al Curso Escolar en el que se trabaja. |
|                     |                                                                     |

6. En la opción de menú Admisión -> Centros adscritos -> Exportar, se han añadido los campos Fecha de nacimiento y Nombre completo (apellido1, apellido2, Nombre):

| anza Beramendi, Lourdes       | Lunes, 17 de Junio de 2013 11:17:41 |
|-------------------------------|-------------------------------------|
| onsulta de datos de matricula |                                     |
|                               |                                     |
| C Alumno Datos del Aumno      |                                     |
| 🗹 Curso escolar               |                                     |
| 🔽 Centro Adsorito             |                                     |
| 🗹 Centro Asignado por         |                                     |
| Preinscripción                |                                     |
| Curso Destino                 |                                     |
| Modelo Destino                |                                     |
| Curso Origen                  |                                     |
| Modelo Origen                 |                                     |
| Primer Apellido               |                                     |
| Segundo Apellido              |                                     |
| Nombre                        |                                     |
| Vombre Completo               |                                     |
| E Fecha Nacimiento            |                                     |

 En FP en las Actas de evaluación se ha añadido en la cabecera al campo Convocatoria el nº de evaluación (F1, F2 o F3):

Convocatoria: Ordinaria - EvFin2

N° Total Alumnado: 19

- 8. En el exportado de faltas de los alumnos Alumnado -> Faltas asistencia -> Informes -> Pestaña: Exportar se han añadido los siguientes campos:
  - a. usuario del alumno
  - b. Nombre corto de la asignatura
  - c. Id de la asignatura